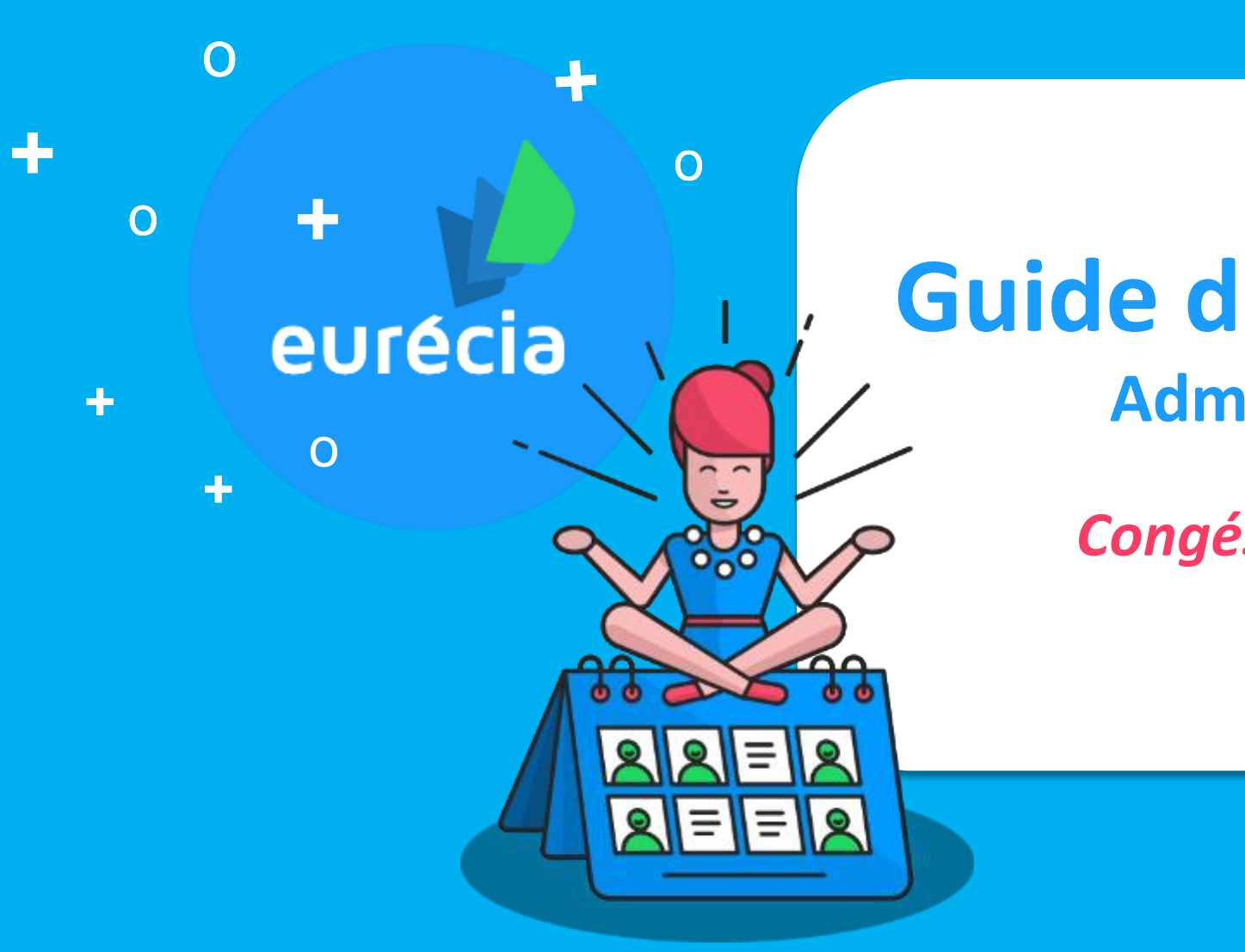

# Guide de formation

Administrateur

**Congés & Absences** 

Bien plus qu'un SIRH...

### **Objectif de la formation**

A l'issue de la formation, les administrateurs seront capables de gérer la vie du salarié et les absences

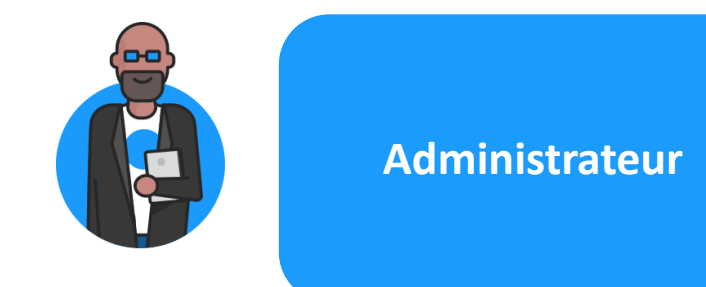

Gérer la vie du salarié dans l'entreprise Poser et gérer les différents types de demande d'absences des collaborateurs

Administrer les compteurs de congés

Administrer les problématiques courantes

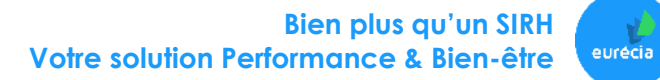

### **Programme de la formation**

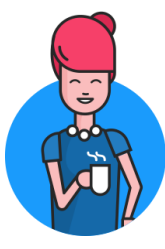

#### Espace « Module »

- Poser une absence pour un ou des collaborateur(s)
- Générer les Exports Excel du planning congés
- Présenter les menus « Mes demandes » et « Mes droits »
- Valider les demandes d'absence

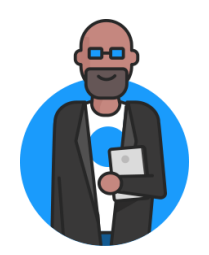

#### Espace « Administrateur »

- Gérer les profils congés
- Gérer les types de congés et absences
- Administrer les compteurs équipes

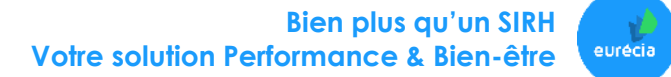

### **Espace Module « Congés & Absences »**

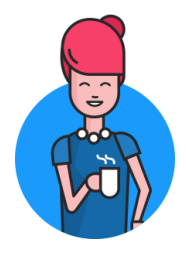

Espace « Module »

- Poser une absence pour un ou des collaborateur(s)
- Générer les Exports Excel du planning congés
- Présenter les menus « Mes demandes » et « Mes droits »
- Valider les demandes d'absence

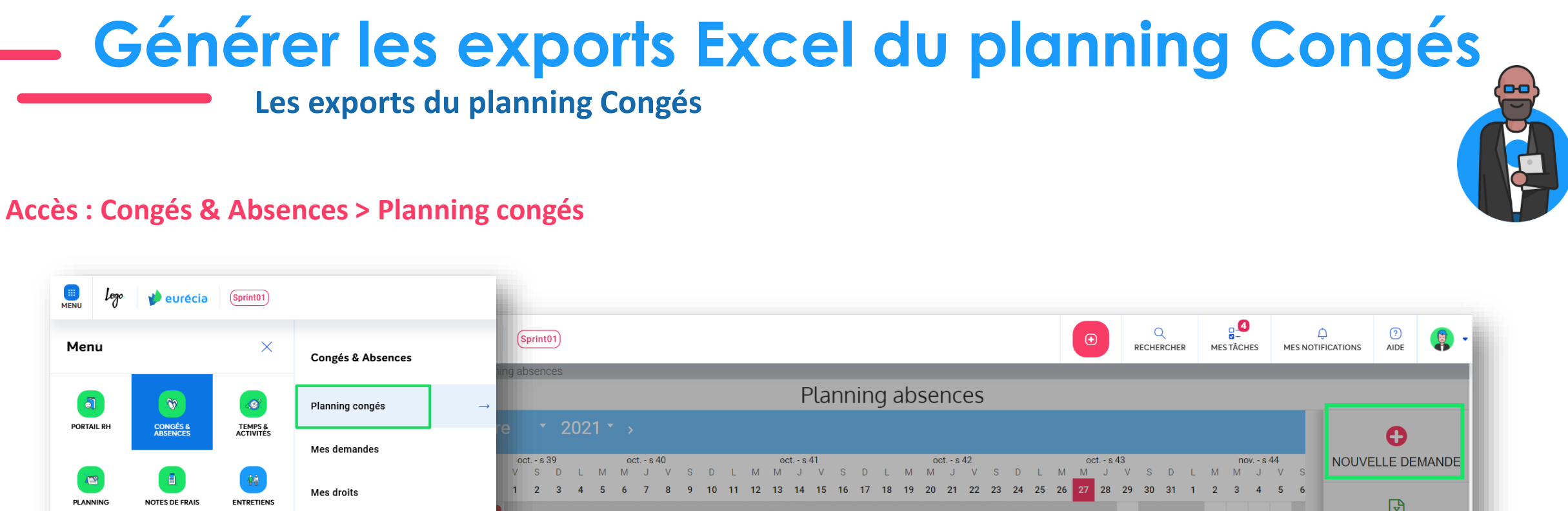

x EXPORT EXCEL Vue manager Export Excel × **BIEN-ÊTRE** + + + ÷ Consultation / Validation Choisissez un export : **IMPRIMER COURANT** Théo (i) (s) • Planning Congés **DESBOIS** Francoise 0 0 Suivi des jours travaillés () CP CP CP CP ELAN Hugo CP CP CP CP SYNCHRONISER AVEC HAGUET Laure **VOTRE AGENDA** () INTERDIT Maxence **KHEDIR** Dalila () LAFFONT Julia 0 + + + 0 **TERRIEUR Alex Bien plus qu'un SIRH** 

۲

Votre solution Performance & Bien-être

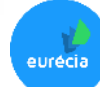

**Poser une absence : deux accès possibles** 

#### Accès 1 : Congés & Absences > Planning congés

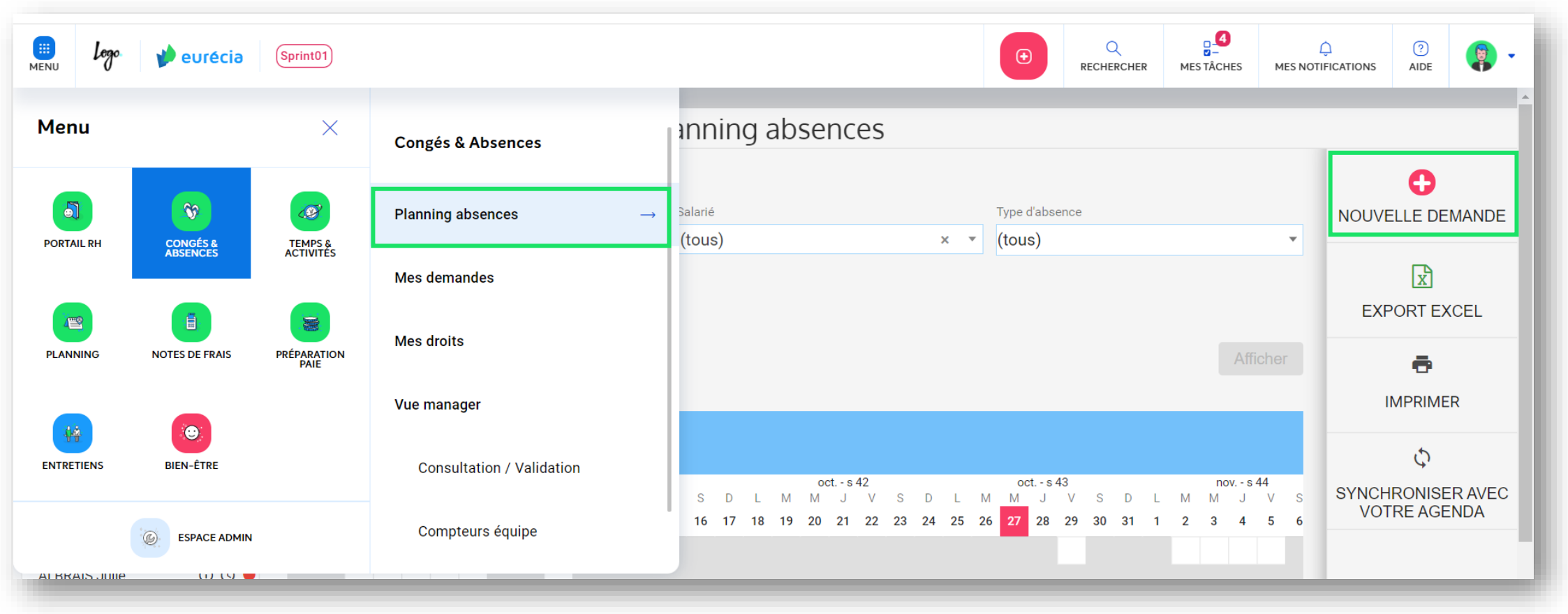

**F** 

Bien plus qu'un SIRH Votre solution Performance & Bien-être

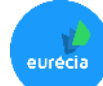

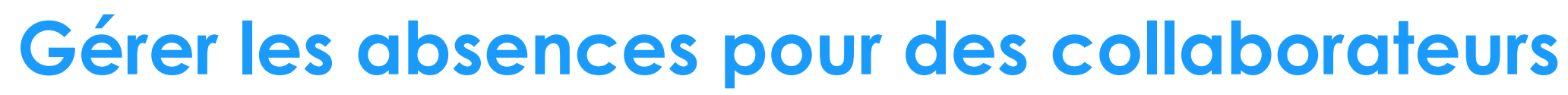

#### **Poser une absence : deux accès possibles**

#### Accès 2 : Congés & Absences > Planning congés

| 🛄 Logo 🌵 eur                 | écia (Sprint01)          |                                 | Q     Q     Q     Q       RECHERCHER     MES TÁCHES     MES NOTION       |                       |  |  |
|------------------------------|--------------------------|---------------------------------|--------------------------------------------------------------------------|-----------------------|--|--|
| Menu                         | ×                        | Congés & Absences               | ultation / Validation                                                    |                       |  |  |
| <b>a</b>                     |                          | Planning absences               | Salarié Données archivées Type d'absence                                 | C<br>NOUVELLE DEMANDE |  |  |
| PORTAIL RH CONGES<br>ABSENCI | ACTIVITÉS                | Mes demandes                    | □ Voir seulement les demandes en conflit                                 | x                     |  |  |
| PLANNING NOTES DE F          | RAIS PRÉPARATION<br>PAIE | Mes droits                      |                                                                          | EXPORT EXCEL          |  |  |
|                              |                          | Vue manager                     |                                                                          | EXPORT ICAL           |  |  |
| ENTRETIENS BIEN-ÊTI          | E                        | Consultation / Validation       | Afficher                                                                 |                       |  |  |
| © ESPAC                      | EADMIN                   | Compteurs équipe                |                                                                          |                       |  |  |
| Actions                      | Salarié 🖨                | Début ♦ Fin ♦                   | Durée d'absence Type d'absence ♦ Type d'arrêt ♦ À traiter par ♦ Statut ♦ |                       |  |  |
| •                            | APITOLE Marc             | Mar. 23/11/2021 Mar. 23/11/2021 | 1.0j RTT 2021 Validée                                                    |                       |  |  |

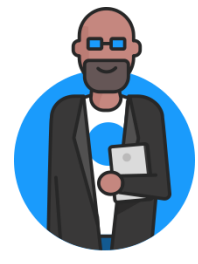

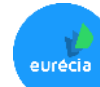

**Poser une absence** 

#### Accès 1 ou 2 : Planning congés

| NU Logo   | 🍁 euréc        | ia (Sprint01 |                 |                  |                     |                          |              | •            | Q<br>RECHERCHER | MES TÂCHES ME | C ? AIDE |       |
|-----------|----------------|--------------|-----------------|------------------|---------------------|--------------------------|--------------|--------------|-----------------|---------------|----------|-------|
| Menu      |                | >            | Congés & A      | bsences          | ultat               | ion / Validat            | ion          |              |                 |               |          |       |
|           | CONGÉS &       | TEMDS 8      | Planning abs    | ences            | Salarié<br>(tous)   | Données archive          | ées<br>× •   | Type d'abse  | ence            |               |          | MANDE |
|           | ABSENCES       | ACTIVITĚ     | Mes demande     | es               | 🗆 Voir              | seulement les demandes e | en conflit 🛛 | (1000)       |                 |               | x        |       |
| PLANNING  | NOTES DE FRAIS | S PRÉPARATIO | Mes droits      |                  |                     |                          |              |              |                 |               | EXPORT E | KCEL  |
|           |                |              | Vue manager     |                  |                     |                          |              |              |                 |               | EXPORT   | CAL   |
|           | BIEN-ÊTRE      |              | Consultat       | ion / Validation | $\rightarrow$       |                          |              |              |                 | Afficher      |          |       |
|           | © ESPACE A     | омія         | Compteur        | rs équipe        | 1                   |                          |              |              |                 |               |          |       |
| Actions 🔻 | 5              | Salarié 🗢    | Début 🗢         | Fin 🗢            | Durée d'absend<br>¢ | Ce Type d'absence ♦      | Type d'arre  | rêt <b>≑</b> | À traiter par 🖨 | Statut 🗢      |          |       |
|           | :              | APITOLE Marc | Mar. 23/11/2021 | Mar. 23/11/2021  |                     | 1.0j RTT 2021            |              |              |                 | Validée       | 1        |       |

Sélectionnez la **période de congés (date de début et date de fin),** puis cliquez sur le bouton **« + Nouvelle demande ».** 

Bien plus qu'un SIRH Votre solution Performance & Bien-être

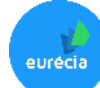

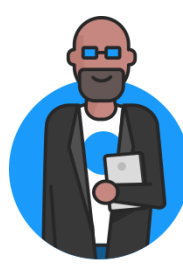

### Poser une absence & outrepasser des règles de validation

|                                                                                                    | Création d'une demande d'absence<br>MA DEMANDE DEMANDE RÉCURRENTE ABSENCE COLLECTIVE                                                                                                    | ×                                                                                                    |
|----------------------------------------------------------------------------------------------------|----------------------------------------------------------------------------------------------------|----------------------------------------------------------------------------------------------------|
| Vous avez la possibilité de choisir entre<br>une <b>pose manuelle ou automatique</b> .<br>Dans le cas d'une pose automatique, le<br>système choisira en priorité le compteur<br>source en fonction du paramétrage. | Qui est concerné ?<br>Collaborateur *<br>Laure HAGUET<br>Quand ? 2 jours disponibles à ce jour<br>Dete de début *<br>Lun. 27 Février 2023 matin • Date de fin *<br>Ven. 03 Mars 2023 soir •                                       |                                                                                                    |
| Ajoutez ici une <b>pièce jointe</b> si nécessaire                                                                                                    | Quel(s) type(s) d'absence souhaitez-vous poser ?     VOIR LE SOLDE       Répartition * *     Type d'absence *       RTT     *       RTT 2023 - Solde épuisé après la demande     Péris       Total     5 / 5 jours       RTT 2015 | Visualisez le solde des compteurs des<br>absences de votre collaborateur                                                  |
| <b>Outrepassez les règles de validation</b> si<br>besoin                                                                                                    | Pièce jointe     Pièce jointe     A solder avant     RTT 2016     A solder avant     RTT 2016     A solder avant     Total      Plus d'options     Qutrepasser les règles de validation                                           | sal/12/2015 <sup>4 jours</sup><br>sal/12/2016 <sup>5 jours</sup><br>69 jours<br>Valider = outrepasse le circuit classique |
|                                                                                                    | Ne pas envoyer de notification FERMER  FERMER  SOUMETTRE À VALIDATION                                                                                                    | de validation<br>Bien plus qu'un SIRH<br>Votre solution Performance & Bien-être                                           |

#### Validation des demandes

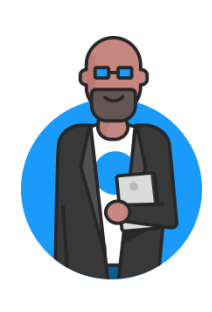

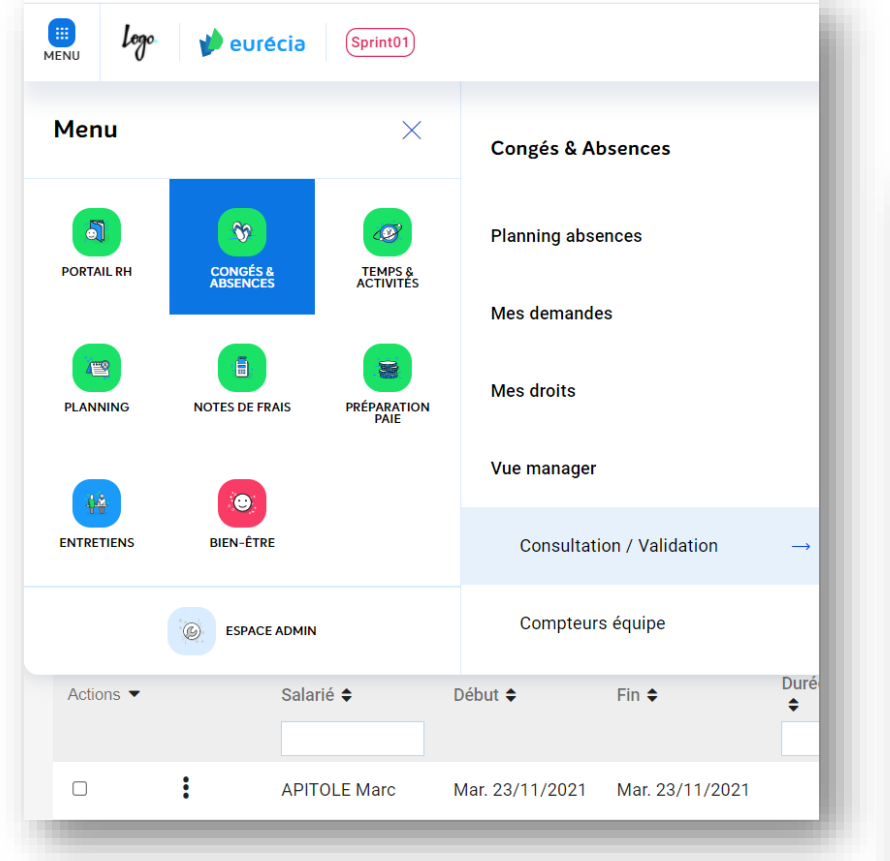

|                                           |                                |                |                 | Co         | ncultatio     | n/M       | alidation              |              |
|-------------------------------------------|--------------------------------|----------------|-----------------|------------|---------------|-----------|------------------------|--------------|
|                                           |                                |                |                 | CO         | IISUllatil    | JII/ V    | alluation              |              |
| Filtres                                   |                                |                |                 |            |               |           |                        |              |
| epartement                                |                                |                | Structure       |            |               | Salarie   |                        | vees         |
| tous)                                     |                                | ×              | (tous)          |            | X Ŧ           | (tous)    |                        | ×            |
| ériode du compteur                        |                                |                | Statut          |            |               | O Voir se | ulement les demandes e | n conflit 🛛  |
|                                           |                                | ,              | 🔹 À Valider ×   |            | •             |           |                        |              |
| ériode                                    |                                | Début          |                 | Fin        |               |           |                        |              |
| es 6 derniers moi                         | s et les 6 🔻                   | 01/05/2021     | Ê               | 30/04/2022 | Ĥ             |           |                        |              |
| .co o definiero mo                        |                                |                |                 |            | _             |           |                        |              |
|                                           |                                |                |                 |            |               |           |                        |              |
|                                           |                                |                |                 |            |               |           |                        |              |
|                                           |                                |                |                 |            |               |           |                        |              |
|                                           |                                |                |                 |            |               |           |                        |              |
| Demandes                                  | de congé                       | s et abse      | nces            |            |               |           |                        |              |
| Demandes<br>C 5 élément(s)                | de congé                       | s et abse      | nces            |            |               |           |                        |              |
| Demandes<br>¢ c 5 élément(s)<br>Actions • | de congé<br><sub>Salarié</sub> | s et abse<br>¢ | NCES<br>Début ≑ | Fin 🗢      | Durée d'absen | ce 🗢      | Type d'absence 🗢       | Type d'arrêt |
| Demandes<br>¢ c 5 élément(s)<br>Actions ▼ | de congé<br><sub>Salarié</sub> | s et abse<br>¢ | nces<br>Début ≑ | Fin 🗢      | Durée d'absen | ce 🗢      | Type d'absence ♦       | Type d'arrêt |
| Demandes<br>C 5 élément(s)<br>Actions     | de congé<br><sub>Salarié</sub> | s et abse<br>¢ | nces<br>Début ≑ | Fin 🕈      | Durée d'absen | ce 🗢      | Type d'absence ≑       | Type d'arrê  |

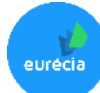

#### Validation des demandes

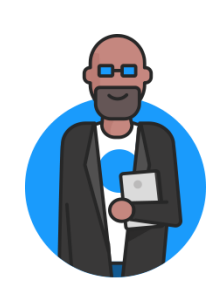

#### Accès : Congés & Absences > Vue Manager > Validation des demandes

| Image: Mexicol     Sprint01            ☆ >          ⑦ Congés & Absences > Vue manager > Consultation / Validation | Congés payés ouvrés (A Valider) × DEMANDE HISTORIQUE DE LA DEMANDE                                                                                                    |                                                  |
|----------------------------------------------------------------------------------------------------|----------------------------------------------------------------------------------------------------|--------------------------------------------------|
| Consultation / Validation                                                                                         |                                                                                                    |                                                  |
|                                                                                                    | Qui est concerné ?         Collaborateur         Hugo ELAN         Quand ?         Date de début *         Lun. 27 Février 2023         matin •         Date de fin *         Ven. 03 Mars 2023               |                                                  |
| Demandes de congés et absences                                                                                    | Quel(s) type(s) d'absence souhaitez-vous poser ?       VOIR LE SOLDE DE HUCO ELAN         Répartition *       Type d'absence *         Congés payés ouvrés       *         Congés payés ouvrés 2022 - 5 jours |                                                  |
| Actions ▼     Salarié \$     Début \$     Fin \$     Durée d'absence \$     Type d'absence \$                     | Total 5 / 5 jours                                                                                                    |                                                  |
| Congés sans sold<br>COURANT Théo Lun. 15/11/2021 Mer. 17/11/2021 3.0j Congés sans sold<br>2021                    | Pièce jointe                                                                                                    | Rentrez dans le l'absence afin de                |
|                                                                                                    | Commentaire                                                                                                    | visualiser les détails et validez ou refusez là. |
| Validez ou refusez l'absence<br>directement depuis la page générale de                                            | Plus d'options                                                                                                    |                                                  |
| consultation                                                                                                    | FERMER AUTRES ACTIONS S REFUSER VALIDER                                                                                                    | Bien plus qu'un SIRH 💦                           |
|                                                                                                    | Votr                                                                                                    | e solution Performance & Bien-être               |

### Administrer les compteurs d'absences

#### **Consultation des compteurs équipes**

#### Accès : Congés & Absences > Vue Manager > Compteurs équipe

| menu Logo  | 🏓 eurécia            | (Sprint01)           |                           | Image: Menu     Image: Menu     Image: Menu     Image: Menu       Image: Menu     Image: Menu     Image: Menu     Image: Menu       Image: Menu     Image: Menu     Image: Menu       Image: Menu     Image: Menu     Image: Menu <td< th=""><th>CATIONS AIDE</th></td<>                                                                                                    | CATIONS AIDE            |
|------------|----------------------|----------------------|---------------------------|----------------------------------------------------------------------------------------------------|-------------------------|
|            |                      |                      |                           |                                                                                                    |                         |
| Menu       |                      | ×                    | Planning absences         | Compteurs équipe                                                                                                    |                         |
| PORTAIL RH | CONGÉS &<br>ABSENCES | TEMPS &<br>ACTIVITES | Mes demandes              | ✓ Filtres       Département     Structure     Salarié     Données archivées     Compteurs       (tous)     × ▼     (tous)     × ▼     actifs                                                                                                    | ·                       |
|            |                      |                      | Mes droits                | Type Période                                                                                                    |                         |
| PLANNING   | NOTES DE FRAIS       | PRÉPARATION          | Vue manager               | (tous)     Actions réalisées avant le @     Soldes à fin de période                                                                                                    |                         |
|            |                      |                      | Consultation / Validation | 27/10/2021 🗰 27/10/2021 🗰 17 • : 25 • : 12 • (tous)                                                                                                    | ~                       |
| ENTRETIENS | BIEN-ÊTRE            | -                    | Compteurs équipe          |                                                                                                    | Afficher                |
|            | SPACE ADMIN          |                      | Rapports                  | Soldes des Congés                                                                                                    |                         |
|            |                      |                      |                           | Actions ▼       Salarié ◆       Début<br>cumul       Fin cumul       Période ◆       Type ◆       Acquis au<br>27/10/2021       Pris au<br>27/10/2021       Solde au<br>27/10/2021       Solde au<br>2 | À prendre<br>avant le ≑ |
|            |                      |                      |                           | Image: ALAIN TERRIEUR         29/10/2021         31/05/2022         2022         Congés payés (j)         0.00         0.00         14.70                                                                                                    | 31/05/2022              |
|            |                      |                      | Possibilité               | Bien plus qu'u<br>de filtrer par type de congés ou par période                                                                                                    | in SIRH<br>en-être      |

| iii<br>IENU 🏓 eurécia (Sprint01) (A      | APP01 (9.13.0-SNAPSHO | л <u>)</u>    | J                    |                                                       |        |                         |                       | •                      | RECH              | Q<br>IERCHER ME      | S TÂCHES               |                     | ?<br>ATIONS AIDE        |   |
|------------------------------------------|-----------------------|---------------|----------------------|-------------------------------------------------------|--------|-------------------------|-----------------------|------------------------|-------------------|----------------------|------------------------|---------------------|-------------------------|---|
| > 🕅 Congés & Absences > Vue manager >    | > Compteurs équipe    |               |                      |                                                       |        |                         |                       |                        |                   |                      |                        |                     |                         |   |
|                                          |                       |               |                      | Compteurs                                             | équipe |                         |                       |                        |                   |                      |                        |                     |                         | 6 |
| ▼ Filtres                                |                       |               |                      |                                                       |        |                         |                       |                        |                   |                      |                        |                     |                         |   |
| Société                                  | Département           |               |                      | Structure                                             |        | Salarié                 | 🗌 Données a           | rchivées               | (                 | Compteurs            |                        |                     |                         | h |
| MODELE 1                                 | × • (tous)            |               | X V                  | (tous)                                                | X Ŧ    | (tous)                  |                       |                        | × •               | actifs               |                        |                     | *                       | - |
| Туре                                     | Période               |               |                      |                                                       |        |                         |                       |                        |                   |                      |                        |                     |                         |   |
| (tous)                                   | · ·                   |               | T                    |                                                       |        |                         |                       |                        |                   |                      |                        |                     |                         |   |
| Simuler les soldes à la date (à 23h59) 🔮 |                       | 00            | Actions réalisées av | rant le 🛛                                             |        |                         | Soldes à fin          | de période             |                   |                      |                        |                     |                         |   |
| 04/11/2021                               |                       |               | 04/11/2021           | □ 16 <sup>•</sup> : 26 <sup>•</sup> : 38 <sup>•</sup> |        |                         | (tous)                |                        |                   |                      |                        |                     | *                       |   |
|                                          |                       |               |                      |                                                       |        |                         |                       |                        |                   |                      |                        |                     | Afficher                |   |
|                                          |                       |               |                      |                                                       |        |                         |                       |                        |                   |                      |                        |                     |                         |   |
| Soldes des Congés                        |                       |               |                      |                                                       |        |                         |                       |                        |                   |                      |                        |                     |                         |   |
|                                          |                       |               |                      |                                                       |        |                         |                       |                        |                   |                      |                        |                     |                         |   |
|                                          |                       |               |                      |                                                       |        |                         |                       |                        | _                 | Absences<br>Validées | planifiées<br>Soumises |                     |                         |   |
| Actions ▼ Salarié \$                     | Début<br>cumul        | Fin cumul Pér | riode 🗢              | Туре 🗢                                                |        | Acquis au<br>04/11/2021 | Pris au<br>04/11/2021 | Solde au<br>04/11/2021 | Droits<br>restant |                      | à<br>validation        | Solde<br>simulé     | A prendre<br>avant le 🖨 |   |
|                                          |                       |               |                      |                                                       |        | ÷                       | ÷                     | ÷                      | á<br>acquérir     |                      |                        | à fin de<br>période |                         |   |
|                                          |                       |               |                      |                                                       |        |                         |                       |                        |                   |                      |                        |                     |                         |   |
| _ •                                      | 00/10/0001            | 21/05/2022    | 2                    | 022 Congés pavés (i)                                  |        | 0.10                    | 0.00                  | 0.10                   | 14 60             | 0.00                 | 0.00                   | 14.70               | 31/05/2023              |   |

### Administrer les compteurs d'absences

Création d'un compteur

### Accès : Congés & Absences > Vue Manager > Compteurs équipe

| ENU Lego Veurécia (Sprint01)                                                |                                    |                                              |                                                                                               |                                                               |                                             | Q           RECHERCHER               | MES TÂCHES               | C<br>MES NOTIFICATIONS | ?<br>AIDE        | <b>(</b> ) - |
|-----------------------------------------------------------------------------|------------------------------------|----------------------------------------------|-----------------------------------------------------------------------------------------------|---------------------------------------------------------------|---------------------------------------------|--------------------------------------|--------------------------|------------------------|------------------|--------------|
| > 🕅 Congés & Absences > Vue manager > Compteurs éq<br>Compteurs équipe      | quipe > Création d'un état des cor | npteurs de congés > Général<br>Création D'un | État Des Comptei                                                                              | urs De Congés                                                 |                                             |                                      |                          |                        |                  |              |
|                                                                             |                                    |                                              | GÉNÉRAL                                                                                       |                                                               |                                             |                                      |                          |                        |                  |              |
| Salarié<br>BERGSON John<br>Type de congés *<br>Congés payés<br>Commentaires | Période<br>2021                    |                                              | À ce jour<br>À la fin de la période<br>Commentaire de régularisati<br>Création ou régularisat | Droits acquis (jours)<br>25<br>0<br>on *<br>ion d'un compteur | Droits pris (jours)<br>Travaillés<br>5<br>0 | C emandes à valider (jou<br>Travaill | rs) Solde (jo<br>és<br>0 | ours)                  | ENREGIST<br>RETO | TRER +<br>UR |
| Date de modification<br>Aucun élément dans la liste !                       | Libellé                            | Droits acquis                                | Absences                                                                                      | D                                                             | roits perdus                                | Ac                                   | teur                     |                        |                  |              |
| 0 élément                                                                   |                                    |                                              |                                                                                               |                                                               |                                             |                                      |                          |                        |                  |              |

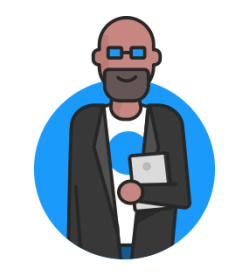

eurécia

### Administrer les compteurs d'absences

**Actions sur les compteurs** 

#### Accès : Congés & Absences > Vue Manager > Compteurs équipe

| III<br>MENU | 🍁 eurécia                         | (Sprint01)       | APP01        | 9.13.0-SNAPSH0 | Ţ          |                 |             |                                         |                         |                       | €                      | RECHE             | Q<br>ERCHER M | ES TÂCHES       | MES NOTIFICAT       | (?)<br>TIONS AIDE       | MDE - |
|-------------|-----------------------------------|------------------|--------------|----------------|------------|-----------------|-------------|-----------------------------------------|-------------------------|-----------------------|------------------------|-------------------|---------------|-----------------|---------------------|-------------------------|-------|
| ିଜ > 🕅      | Congés & Absence                  | es > Vue manag   | ger > Compte | urs équipe     |            |                 |             |                                         |                         |                       |                        |                   |               |                 |                     |                         |       |
|             |                                   |                  |              |                |            |                 |             | Compteurs équipe                        |                         |                       |                        |                   |               |                 |                     |                         | B     |
| Simu        | ler les soldes à la dat           | e (à 23h59) 🛿    |              |                |            | Actions réalisé | es avant le | 0                                       |                         | Soldes à fin          | de période             |                   |               |                 |                     |                         |       |
| 04/         | 11/2021                           |                  |              |                |            | 04/11/2021      |             | IT ▼ : 12 ▼ : 19 ▼                      |                         | (tous)                |                        |                   |               |                 |                     | *                       |       |
|             |                                   |                  |              |                |            |                 |             |                                         |                         |                       |                        |                   |               |                 |                     | Afficher                | R     |
|             |                                   |                  |              |                |            |                 |             |                                         |                         |                       |                        |                   |               |                 |                     |                         |       |
| c           | oldos dos C                       | ongós            |              |                |            |                 |             |                                         |                         |                       |                        |                   |               |                 |                     |                         |       |
| 3           |                                   | onges            |              |                |            |                 |             |                                         |                         |                       |                        |                   |               |                 |                     |                         |       |
|             | <b>ICK</b> (1-10                  | 0 sur 128 >      | >1           |                |            |                 |             |                                         |                         |                       |                        |                   | A.L           | - la - 16 (     |                     |                         |       |
|             |                                   |                  |              |                |            |                 |             |                                         |                         |                       |                        |                   | Validées      | Soumises        |                     |                         |       |
| Act         | ions 🔻 Sa                         | larié 🖨          |              | Début<br>cumul | Fin cumul  | Période 🖨       |             | Туре 🗢                                  | Acquis au<br>04/11/2021 | Pris au<br>04/11/2021 | Solde au<br>04/11/2021 | Droits<br>restant |               | à<br>validation | Solde<br>simulé     | A prendre<br>avant le 🖨 |       |
|             | Sélectionner les 1                | 00 éléments d    | e la page    |                |            |                 |             |                                         | \$                      | \$                    | \$                     | à<br>acquérir     |               |                 | à fin de<br>période |                         |       |
|             | Sélectionner tous                 | les 128 éléme    | nts          |                |            |                 |             |                                         |                         |                       |                        |                   |               |                 |                     |                         |       |
|             |                                   | 0/128 sél        | lectionnés   | 29/10/2021     | 21/05/2022 |                 | 2022        | Congés pavés (i)                        | 0.10                    | 0.00                  | 0.10                   | 14.60             | 0.00          | 0.00            | 14 70               | 21/05/2022              |       |
| - 1         |                                   |                  |              | 23/10/2021     | 51/03/2022 |                 | 2022        | Conges payes ()                         | 0.10                    | 0.00                  | 0.10                   | 14.00             | 0.00          | 0.00            | 14.70               | 31/03/2023              |       |
|             | Arrondir les di                   | oits acquis      |              |                |            |                 |             | Compte Epargne Temps (j)                | 0.00                    | 0.00                  | 0.00                   | 0.00              | 0.00          | 0.00            | 0.00                |                         |       |
|             | → Basculer les r                  |                  |              | 29/10/2021     | 31/12/2021 |                 | 2021        | CPE (Compte Personnel de Formation) (h) | 00.12                   | 00.00                 | 00.12                  | 04:00             | 00.00         | 00.00           | 04.12               | 31/12/2021              |       |
|             | → Créditer les di                 |                  |              | 23/10/2021     | 01,12,2021 |                 | 2021        |                                         | 00.12                   | 00.00                 | 00.12                  | 01.00             | 00.00         | 00.00           | 04.12               | 01/12/2021              |       |
|             | → Débiter les dreis               | oits acquis      |              | 29/10/2021     | 31/12/2021 |                 | 2021        | Récupérations (h)                       | 00:00                   | 00:00                 | 00:00                  | 00:00             | 00:00         | 00:00           | 00:00               | 31/12/2021              |       |
|             | → Imnoseries di                   | nite acquie      |              | 01/06/2021     | 11/10/2021 |                 | 2022        | Congés pavés (j)                        | 9.01                    | 0.00                  | 9.01                   | 0.00              | 0.00          | 0.00            | 9.01                | 11/10/2021              |       |
|             | <ul> <li>Imposeries di</li> </ul> | ono acquio       |              |                |            |                 |             | x                                       |                         |                       |                        |                   |               |                 |                     |                         |       |
|             | → Générer les jo                  | urs de fractionn | ement        |                |            |                 |             | Compte Epargne Temps (j)                | 0.00                    | 0.00                  | 0.00                   | 0.00              | 0.00          | 0.00            | 0.00                |                         |       |
|             | Supprimer                         |                  |              | 01/06/2020     | 31/05/2021 |                 | 2021        | Congés payés (j)                        | 25.00                   | 0.00                  | 25.00                  | 0.00              | 0.00          | 0.00            | 25.00               | 11/10/2021              |       |

וופח איט איט איט שפּר איט שפּר איט איז אוויע Votre solution Performance & Bien-être

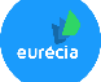

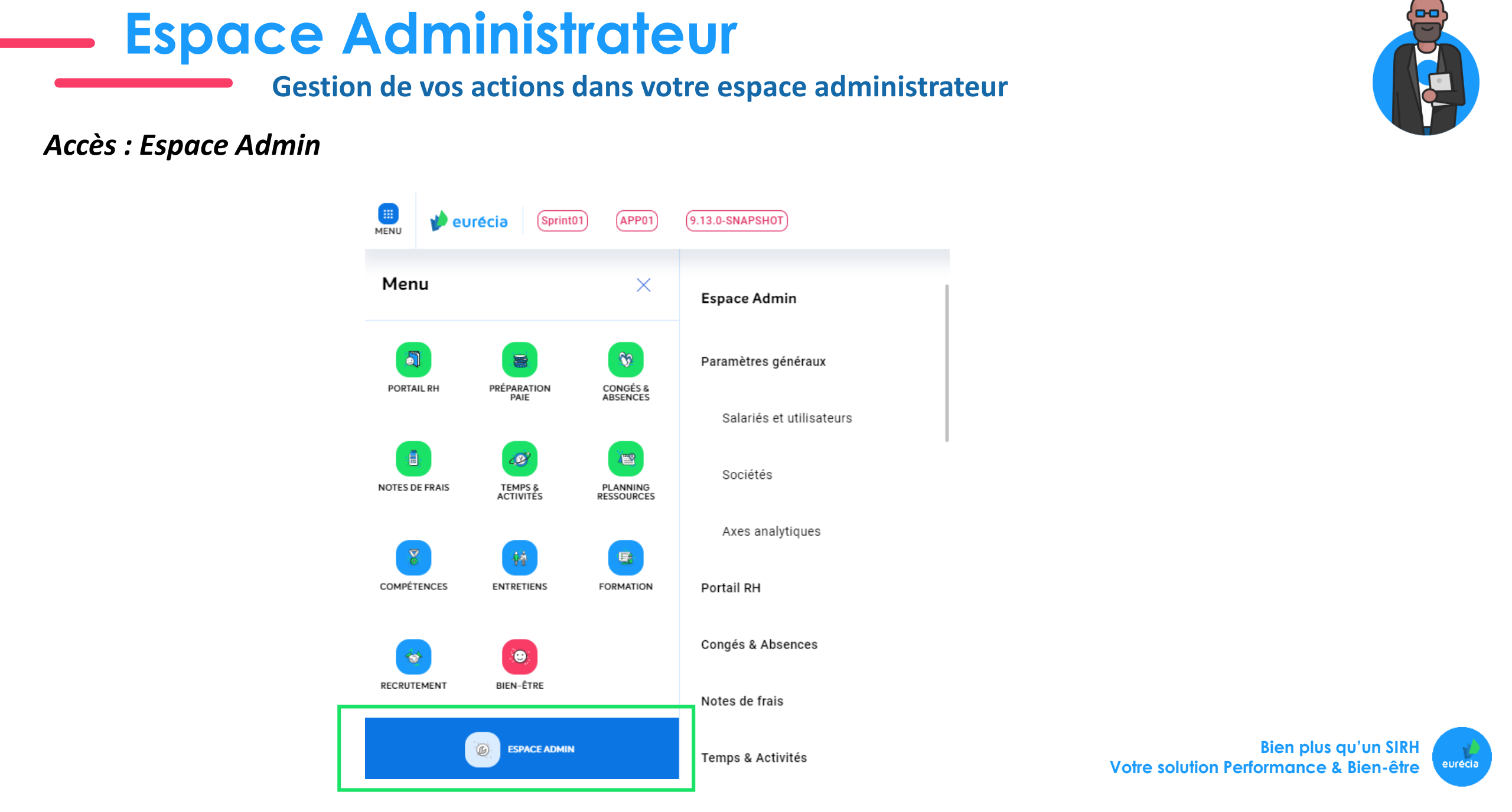

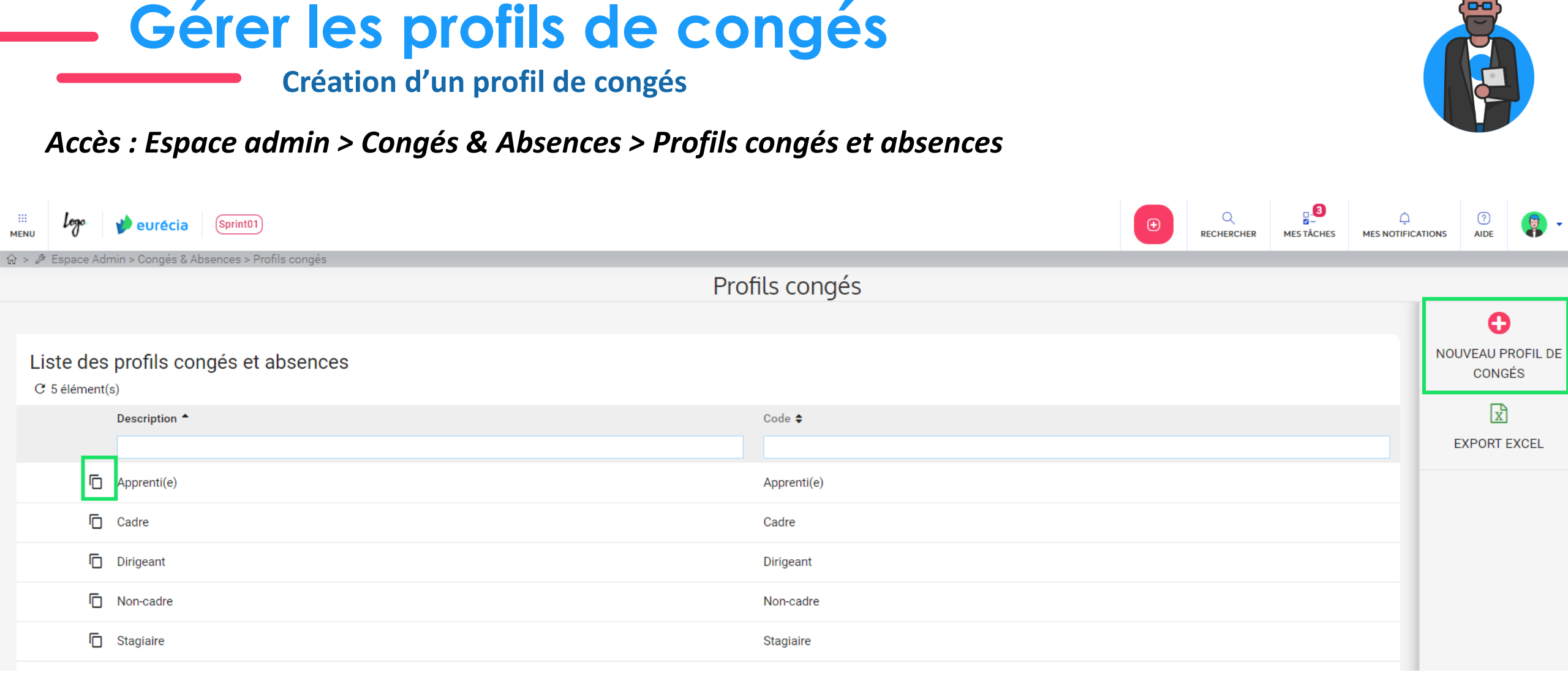

Les profils congés permettent de distinguer les utilisateurs en fonction de leurs droits aux différents types de congés et absences.

**Exemple** : Profil cadre  $\rightarrow$  à le droit aux types d'absences : Congés Payés et RTT

Profil non cadre  $\rightarrow$  à le droit aux types d'absences : Congés Payés

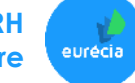

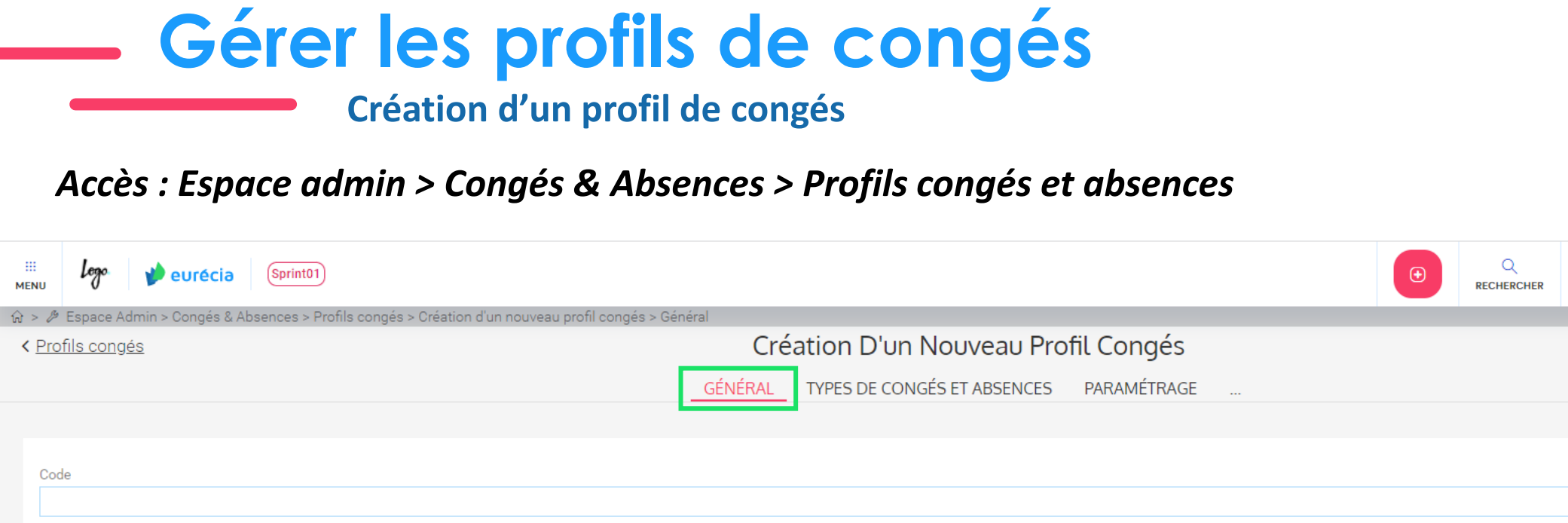

Commentaires \$

Description longue \$

Descriptions

Langue 🖨

Français

Description \$

Cadre

1 élément

Insérer

9

1 élément

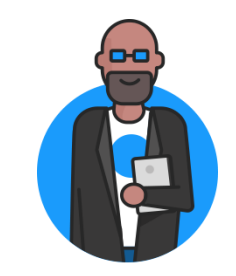

?

AIDE

ENREGISTRER +

RETOUR

ENREGISTRER

eurécia

**3** 

MES TÂCHES

Supprimer

 $\mathbf{\Theta}$ 

Votre solution Performance & Bien-être

 $\square$ 

MES NOTIFICATIONS

Modifier

0

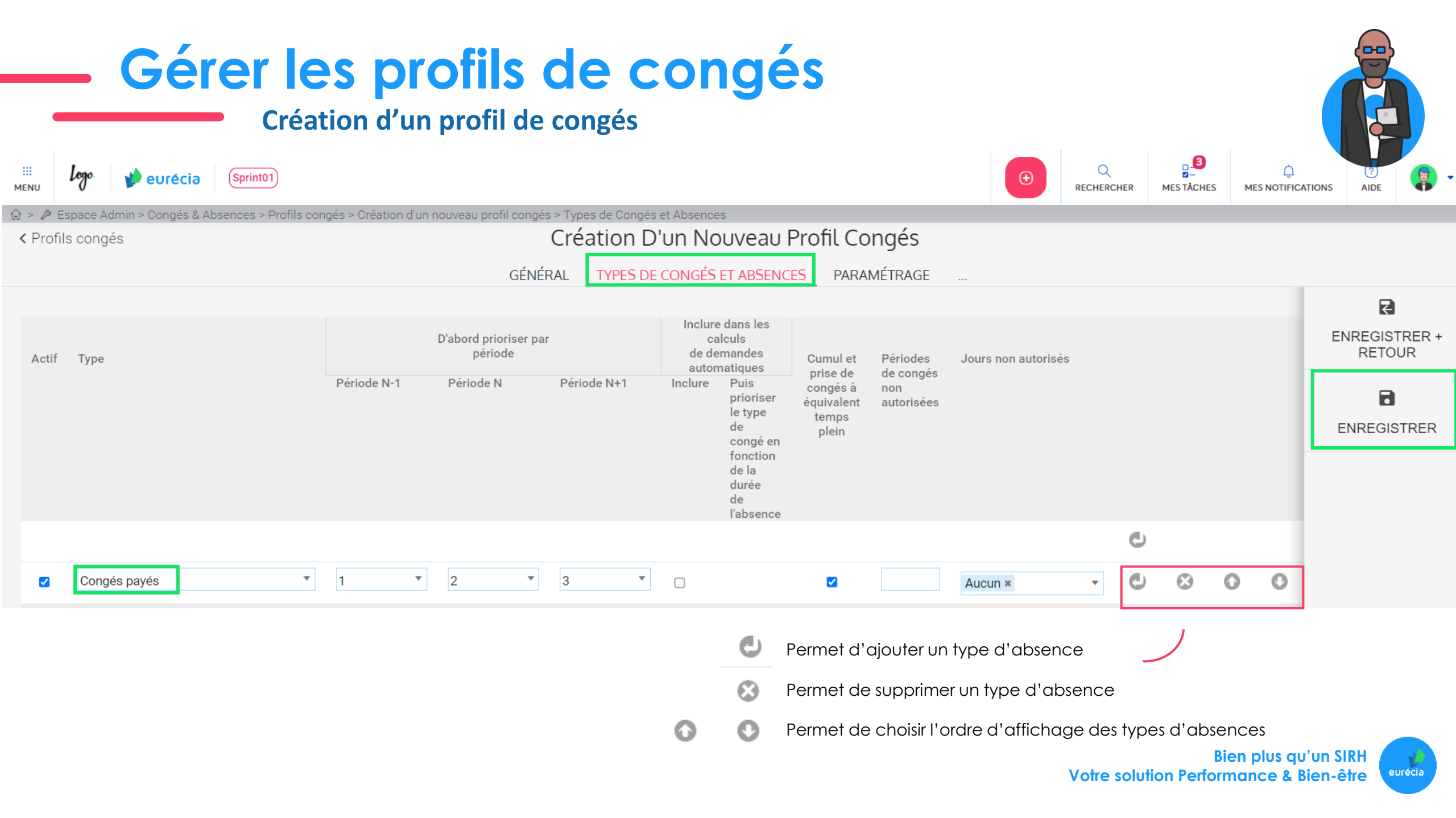

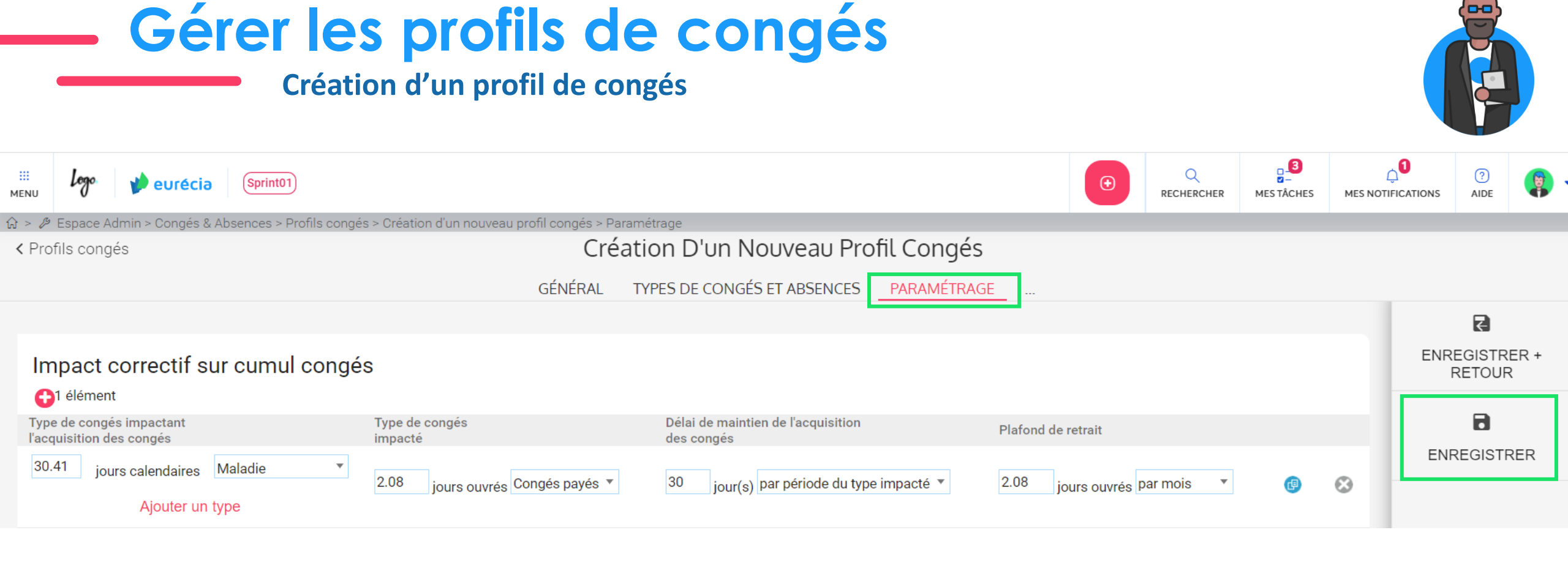

Cet onglet permet également de gérer d'autres paramètres :

- Les règles de transfert de compteurs à compteurs (exemple : Compte Epargne Temps)
- Les types de congés ne pouvant pas se suivre
- Les types de congés ne pouvant pas être posés sur plusieurs jours
- Le décompte en cas de pose d'une seule journée

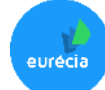

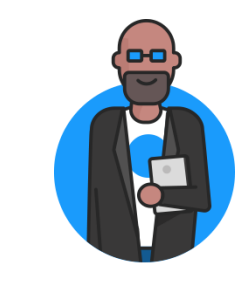

### Gérer les types de congés et absences

Création d'un type d'absence

Accès : Espace admin > Congés & Absences > Types de congés et absences

| menu log   | 🖉 🥠 eurécia          | (Sprint01)           |                                          |
|------------|----------------------|----------------------|------------------------------------------|
| Menu       |                      | ×                    |                                          |
| 5          | 60                   |                      | Congés & Absences                        |
| PORTAIL RH | CONGÉS &<br>ABSENCES | TEMPS &<br>ACTIVITÉS | Profils congés                           |
|            |                      |                      | Types de congés et absences $ ightarrow$ |
| PLANNING   | NOTES DE FRAIS       | PRÉPARATION<br>PAIE  | Contraintes                              |
| ##         |                      | ۲                    | EVP                                      |
| ENTRETIENS | FORMATIONS           | BIEN-ETRE            | Temps & Activités                        |
|            | ESPACE ADMIN         |                      |                                          |

Bien plus qu'un SIRH Votre solution Performance & Bien-être

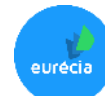

|     | _          | Gére                   | er le<br>Créat   | S<br>ion | d'un         | Oes<br>type d   | <b>d</b><br>l'abs  | ence              | ongés          | et al             | osen              | ces                  |                      |                          |
|-----|------------|------------------------|------------------|----------|--------------|-----------------|--------------------|-------------------|----------------|-------------------|-------------------|----------------------|----------------------|--------------------------|
| ME  |            | es : Espace (          | (Sprint01)       | • Cor    | ngés         | & Abse          | ence               | s > Type          | es de congés   | et absence        | 2S                | RECHERCHER MESTÂCHES | ل<br>MES NOTIFICATIO | (?)<br>NS AIDE           |
| LT] | Espaci     | e Admin > Conges & Abs | ences > rypes de | conges e | t absences   | 2               |                    | Types d           | e congés et al | sences            |                   |                      |                      |                          |
|     | Gikk       | 1−20 sur 22 → >I       |                  |          |              |                 | Arrêt              |                   |                |                   |                   |                      |                      | OUVEAU TYPE<br>D'ABSENCE |
|     | Actif<br>€ | Туре 🕇                 |                  |          | Droits<br>\$ | Ancienneté<br>€ | de<br>travail<br>€ | Fin de<br>période | Acquis         | Décompte en       | Préavis <b>\$</b> | Export paie 🗢        |                      | EXPORT EXCEL             |
|     | ō 🛛        | Absence injustifiée    |                  | :/       | Non          | Non             | Non                | 31/12/2021        |                | Jours ouvrés      | 0                 | Oui                  |                      |                          |
| 1   | Ē 🗹        | Accident du travail    |                  | :(       | Non          | Non             | Oui                | 31/12/2021        |                | Jours calendaires | 0                 | Oui                  |                      |                          |
| ſ   | Ē 🗹        | Compte Epargne Tem     | ps               | €        | Oui          | Non             | Non                |                   |                | Jours ouvrés      | 0                 | Oui                  |                      |                          |

Dans le types d'absences, il est possible de paramétrer :

- La couleur d'affichage dans le planning congés
- La date de fin de période
- Le nombre de jours ou heures cumulés par moi
- Le Préavis entre la date à laquelle la demande est enregistré

Bien plus qu'un SIRH Votre solution Performance & Bien-être

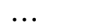

0

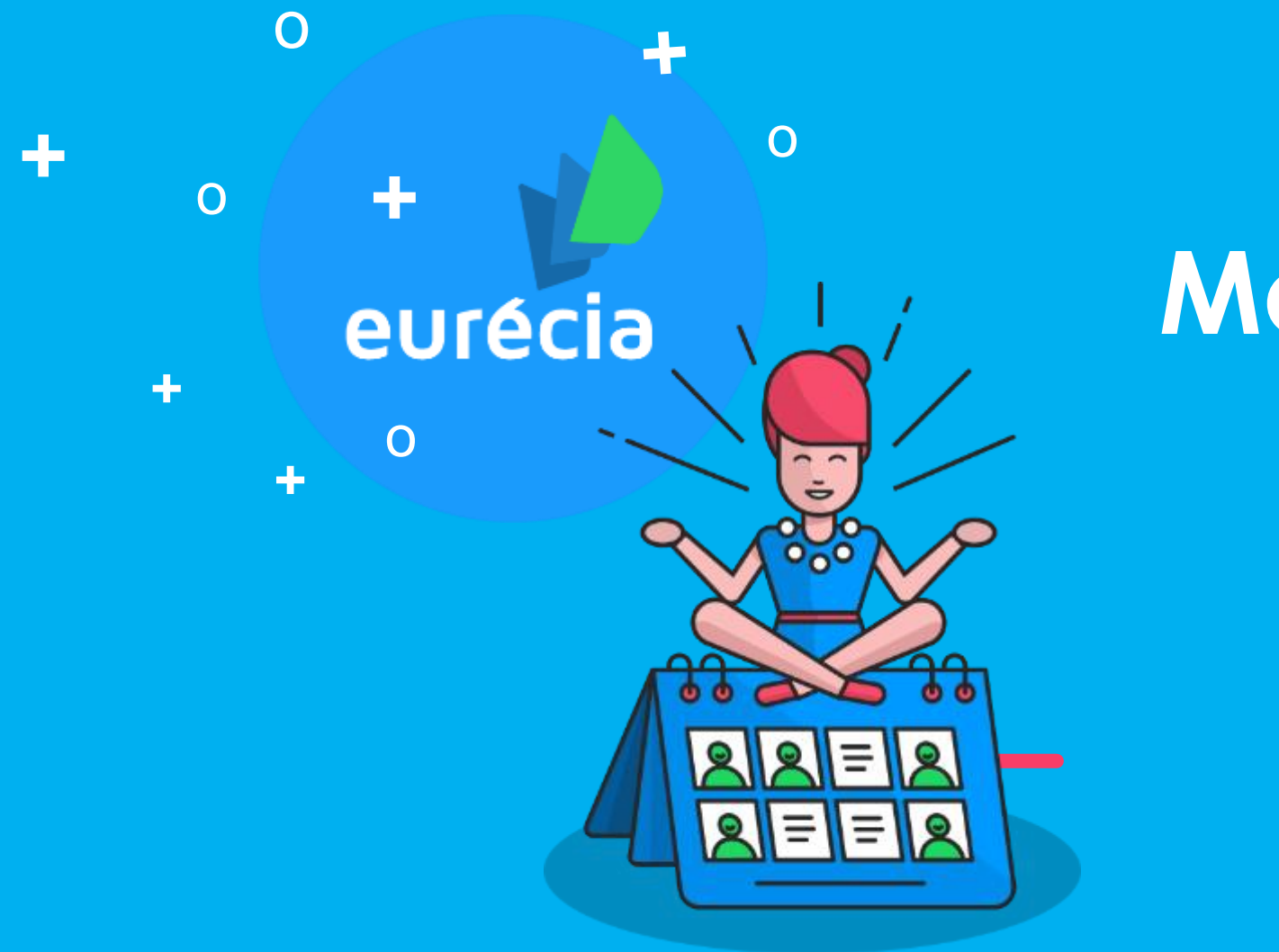

## Merci!

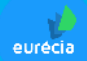

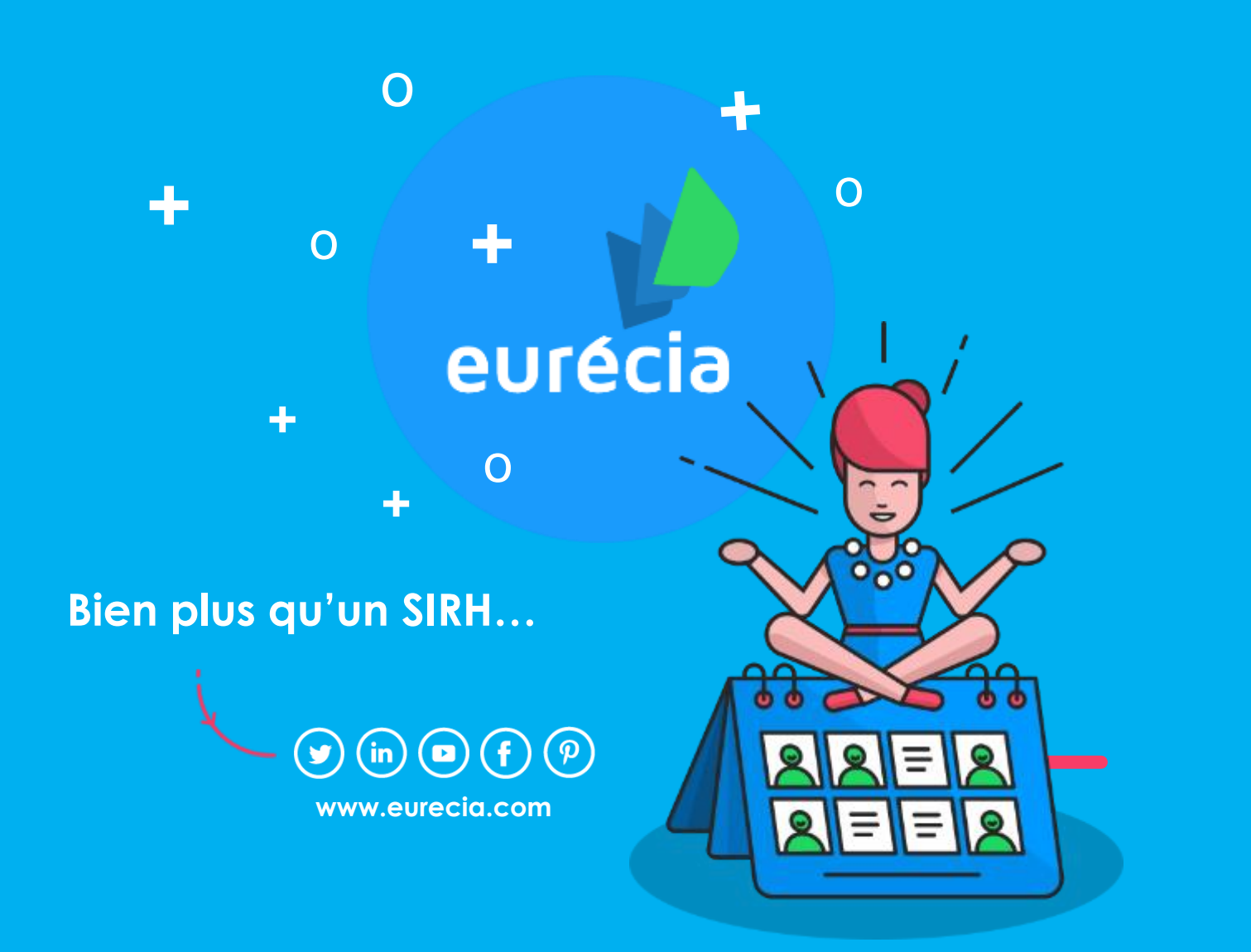

Service Client <u>support@eurecia.com</u> + 33 (0)5 62 20 49 37